## **INTRODUCTION**

For today's workshop, we're going to be running through an example of how to create a database of protein structures and query the database for structural similarity to a desired protein. We'll also be going over how to directly compare the structure of two proteins directly against each other, and display the results in tab-delimited and HTML format.

### SET UP [## Estimated runtime: < 2 minutes ]

- Login to Atlas Open OnDemand using your web browser (https://atlas-ood.hpc.msstate.edu/) and navigate to your working directory for this workshop. Mine, for example, is in the shared directory under my username (Files > /90daydata > Change directory > /90daydata/shared/olivia.haley)
- 2. Once in your working directory, select **Open in Terminal**. A new window should open.
- 3. Copy the shared directory containing the scripts and structures for this demo to your working directory, then activate the conda environment for this workshop.

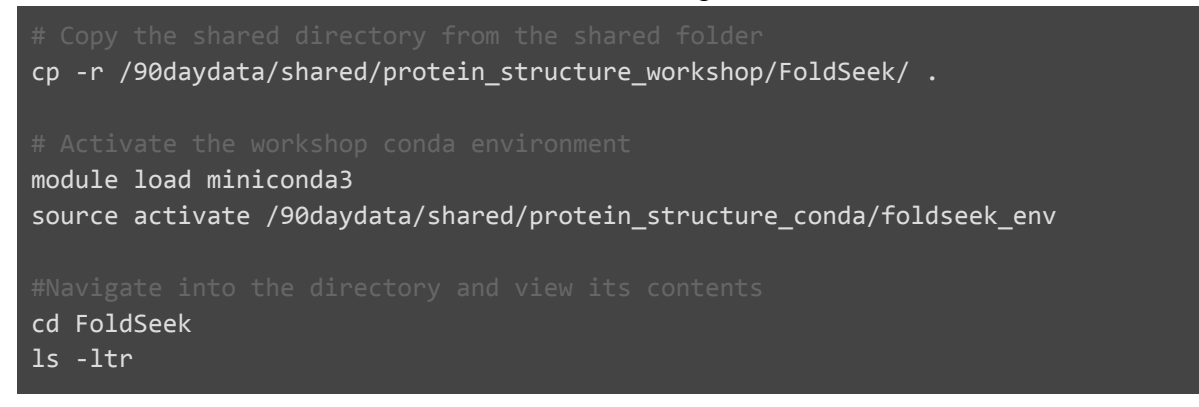

The directory's contents should look like the following:

```
drwxr-s---2 olivia.haley proj-maizegdb4096 Nov7 14:56 logdrwxr-s---16 olivia.haley proj-maizegdb4096 Nov7 15:01 tmpdrwxr-s---2 olivia.haley proj-maizegdb4096 Nov7 15:01 databasesdrwxr-s---2 olivia.haley proj-maizegdb139264 Nov7 15:02 viridiplantae_PDB_structuresdrwxr-s---2 olivia.haley proj-maizegdb4096 Nov7 15:02 scriptsdrwxr-s---2 olivia.haley proj-maizegdb4096 Nov7 15:02 query_structuresdrwxr-s---2 olivia.haley proj-maizegdb4096 Nov7 15:02 query_structuresdrwxr-s---2 olivia.haley proj-maizegdb4096 Nov7 15:02 query_structuresdrwxr-s---1 olivia.haley proj-maizegdb721547 Nov7 15:02 AF-Q6XFQ4-F1-model_v4.pdb
```

## TUTORIAL

The first step is to create the target database, which will contain the structures that you will search against using your query protein(s). Target databases can be established using a directory of protein structure files or fasta files. Some pre-compiled databases are available for downloading directly. In this tutorial, we'll be looking for structural homologs of proteins with potential applications in agriculture, such as:

- KWL1, a defense protein in maize with antifungal properties [6FPG]
- GST-I, an enzyme contributing to herbicide detoxification in maize [1AXD]
- PPO, an enzyme which leads to browning in apple [6ELS]

For simplicity, our target database will be a subset of experimentally-determined structures from the *Viridiplantae* (or 'green plants') clade.

```
Step 1. Create the target database [## Estimated runtime: < 1 minute ]
```

```
sbatch scripts/s0 create database.sh
ls -ltr databases
-rw-r---- 1 olivia.haley proj-maizegdb
                                         36002 Oct 28 14:19 viridiplantae_PDBdb_ss.index
-rw-r---- 1 olivia.haley proj-maizegdb
                                             4 Oct 28 14:19 viridiplantae_PDBdb_ss.dbtype
-rw-r---- 1 olivia.haley proj-maizegdb
                                        677295 Oct 28 14:19 viridiplantae_PDBdb_ss
-rw-r---- 1 olivia.haley proj-maizegdb
                                         27330 Oct 28 14:19 viridiplantae_PDBdb.source
-rw-r---- 1 olivia.haley proj-maizegdb
                                         38070 Oct 28 14:19 viridiplantae_PDBdb.lookup
-rw-r---- 1 olivia.haley proj-maizegdb
                                          36002 Oct 28 14:19 viridiplantae_PDBdb.index
-rw-r---- 1 olivia.haley proj-maizegdb
                                          28310 Oct 28 14:19 viridiplantae_PDBdb_h.index
-rw-r---- 1 olivia.haley proj-maizegdb
                                             4 Oct 28 14:19 viridiplantae_PDBdb_h.dbtype
-rw-r---- 1 olivia.haley proj-maizegdb
                                         18960 Oct 28 14:19 viridiplantae_PDBdb_h
-rw-r---- 1 olivia.haley proj-maizegdb
                                             4 Oct 28 14:19 viridiplantae_PDBdb.dbtype
-rw-r---- 1 olivia.haley proj-maizegdb
                                         40066 Oct 28 14:19 viridiplantae_PDBdb_ca.index
-rw-r---- 1 olivia.haley proj-maizegdb
                                             4 Oct 28 14:19 viridiplantae_PDBdb_ca.dbtype
-rw-r----- 1 olivia.haley proj-maizegdb 4146149 Oct 28 14:19 viridiplantae_PDBdb_ca
                                        677295 Oct 28 14:19 viridiplantae_PDBdb
-rw-r---- 1 olivia.haley proj-maizegdb
```

#### Step 2. Run FoldSeek (TSV output) to get initial query matches [## Estimated runtime: < 1 minute ]

```
sbatch scripts/s1_foldseek_run_initial_query.sh
head initial_query_results.tsv
                                                                                                     4154
6ELS_A 6ELS_A 1.000
                         459
                                 0
                                          0
                                                  1
                                                           459
                                                                            459
                                                                                    0.000E+00
                                                                   1
6ELS_A
        4Z13 A
                0.461
                         466
                                 246
                                          0
                                                  1
                                                           458
                                                                   40
                                                                            505
                                                                                    8.126E-57
                                                                                                     1958
6ELS_A
        6HQJ_A
                0.454
                         461
                                 250
                                          0
                                                           459
                                                                   11
                                                                            471
                                                                                    7.796E-58
                                                                                                     1926
                                                  1
        6FPG_D
6FPG_D
               1.000
                         153
                                          0
                                                  1
                                                           153
                                                                   1
                                                                            153
                                                                                    3.613E-33
                                                                                                     1415
                                 0
6FPG_D
        6TI2_E 0.593
                                          0
                         160
                                 62
                                                  1
                                                           153
                                                                   1
                                                                            160
                                                                                    2.563E-23
                                                                                                     942
6FPG D
        4PMK A 0.569
                         149
                                 60
                                          0
                                                  3
                                                           151
                                                                   18
                                                                            158
                                                                                    2.299E-20
                                                                                                     794
6FPG_D
        4X9U_A 0.572
                         150
                                 60
                                          0
                                                  2
                                                           151
                                                                   41
                                                                            182
                                                                                    4.488E-20
                                                                                                     786
                                                                            126
                                                                                                     109
6FPG_D
        1N10_A 0.158
                         121
                                 101
                                          0
                                                  31
                                                           151
                                                                   6
                                                                                    5.000E-04
6FPG_D
        7KSN A 0.134
                         121
                                 101
                                          0
                                                  35
                                                           152
                                                                   1
                                                                            121
                                                                                    3.146E-03
                                                                                                     96
6FPG_D 4JP7_A 0.128
                         116
                                 99
                                          0
                                                           152
                                                                   3
                                                                            118
                                                                                    1.133E-02
                                                                                                     92
                                                  38
```

# Step 3. Run FoldSeek (HTML output) to explore the initial query-target matches [## Estimated runtime: < 1 minute ]

We have some matches from each of our proteins, but let's explore one of the matches for maize kiwellin defense protein (6FPG\_D). In particular, let's look at the alignment between the kiwellin and 4PMK\_A. This script will output the alignment's results in HTML form as a file called **6FPGD\_4PMKA.html**. To move the file to your local machine using the Atlas Open On Demand interface, click on the open tab, then Refresh > FoldSeek). Next to the file name there should be a drop-down box, click the drop-down then select Download.

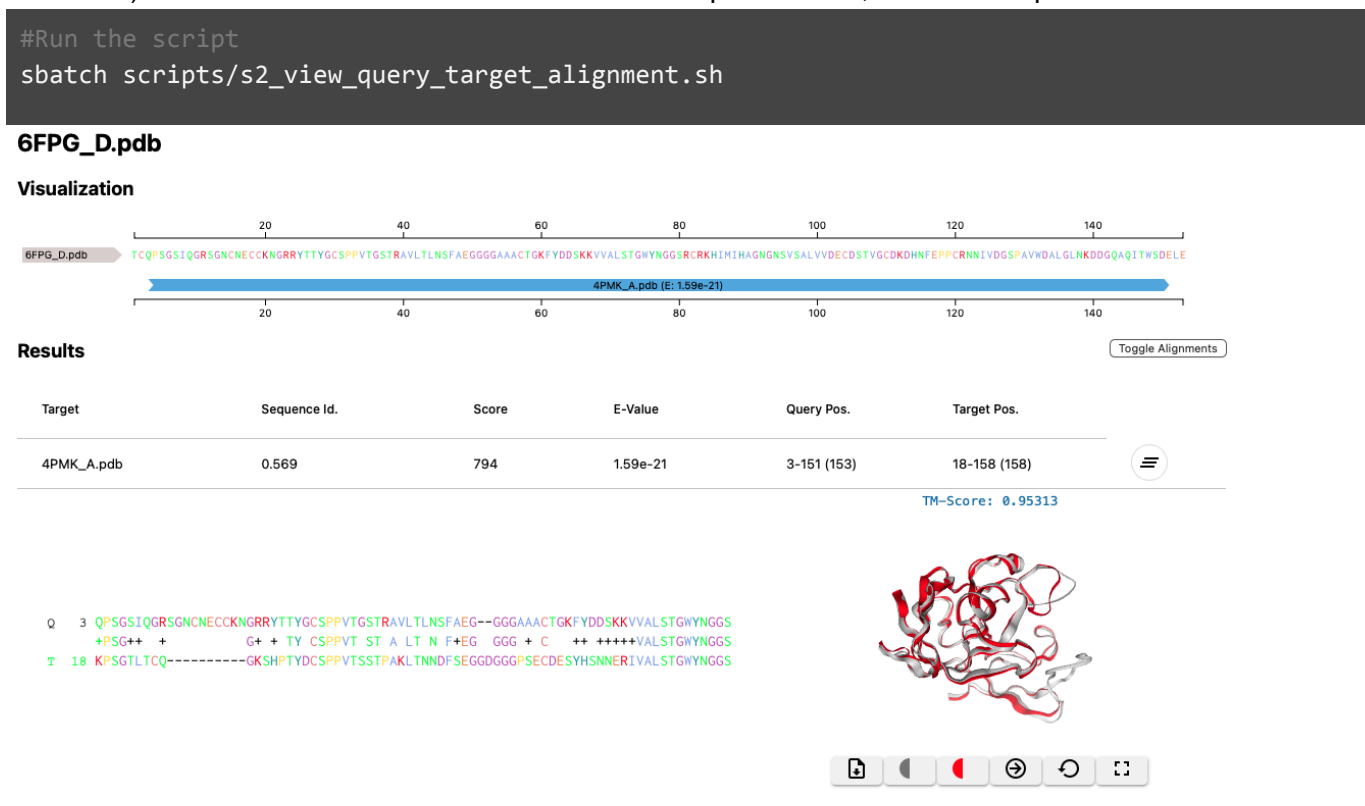

As it turns out, this protein 4PMK\_A is also a kiwellin! It comes from *Actinidia chinensis* var. *chinensis* (the Chinese soft-hair kiwi) where it was first identified as an allergen (Tamburrini et al., 2005). Its homolog in maize was later found to have antifungal properties (Han et al., 2019).

#### Bonus Question: What insights can you make from the other proteins?

#### Step 4. Expand the search to other clades [## Estimated time: < 2 minutes ]

Until this point, we've been using a database of experimentally-determined protein structures. But less than 10% of the structures in the Protein Data Bank come from plants! For this exercise, we'll expand our structural homology search by using a database of computational protein structures in FoldSeek. FoldSeek has pre-compiled databases such as AlphaFoldDB, PDB, and ESMAtlas. In this example we'll use the AlphaFold database of Swiss-Prot proteins. This script will create an HTML file that you'll need to transfer to your local computer with Atlas Open On Demand.

#Generates the database files for the AlphaFold/Swiss-Prot database #Runs the query protein against the AlphaFold/Swiss-Prot database sbatch scripts/s3\_create\_and\_query\_AF2\_database.sh Looking at the results, many of the top hits are kiwellins in plant species like rice (*Oryzae sativa*) and kiwi. What's interesting is that we do see structural homology for our maize kiwellin and a protein from *Streptomyces mobaraensis*, a spore-forming bacterium that is known to produce antimicrobial compounds (Zindel et al., 2013; P86242).

| esults                                                                             |                                                              |                       |                                                      | loggle Alignments |                   |   |
|------------------------------------------------------------------------------------|--------------------------------------------------------------|-----------------------|------------------------------------------------------|-------------------|-------------------|---|
| Target                                                                             | Sequence Id.                                                 | Score                 | E-Value                                              | Query Pos.        | Target Pos.       |   |
| AF-A0A1D6GNR3-F1-model_v4                                                          | 0.955                                                        | 1140                  | 1.45e-27                                             | 1-151 (153)       | 41-198 (198)      | = |
| AF-Q9FWT5-F1-model_v4                                                              | 0.683                                                        | 948                   | 6.41e-23                                             | 1-151 (153)       | 53-213 (213)      | = |
| AF-P84527-F1-model_v4                                                              | 0.578                                                        | 817                   | 3.89e-20                                             | 2-151 (153)       | 72-213 (213)      | = |
| AF-Q7XVA8-F1-model_v4                                                              | 0.557                                                        | 807                   | 1.66e-19                                             | 1-151 (153)       | 29-183 (183)      | = |
| AF-Q9FWU1-F1-model_v4                                                              | 0.546                                                        | 806                   | 5.44e-20                                             | 2-151 (153)       | 56-216 (216)      | = |
| AF-Q9M4H4-F1-model_v4                                                              | 0.568                                                        | 803                   | 3.68e-20                                             | 1-151 (153)       | 77-220 (220)      | = |
| AF-Q6H5X0-F1-model_v4                                                              | 0.577                                                        | 798                   | 1.19e-19                                             | 2-151 (153)       | 40-192 (192)      | = |
| AF-P85261-F1-model_v4                                                              | 0.565                                                        | 786                   | 1.19e-19                                             | 2-151 (153)       | 72-213 (213)      | = |
| AF-Q7XD66-F1-model_v4                                                              | 0.492                                                        | 578                   | 2.96e-14                                             | 30-151 (153)      | 51-167 (167)      | = |
| AF-Q8LN49-F1-model_v4                                                              | 0.462                                                        | 465                   | 2.37e-14                                             | 1-153 (153)       | 26-170 (276)      | = |
| AF-Q7XD65-F1-model_v4                                                              | 0.429                                                        | 409                   | 3.51e-11                                             | 35-151 (153)      | 45-162 (162)      | = |
| AF-042799-F1-model_v4                                                              | 0.227                                                        | 192                   | 0.000038                                             | 1-151 (153)       | 140-270 (270)     | = |
| AF-P86242-F1-model_v4                                                              | 0.227                                                        | 190                   | 0.0000145                                            | 29-152 (153)      | 32-143 (143)      | = |
|                                                                                    |                                                              |                       |                                                      |                   | TM-Score: 0.71608 |   |
| Q 29 GCSPPVTGSTRAVLTLNSFAEGGGGAAACT<br>P+ ++T + G+AC<br>20 SAEUCONTECTIVITYTTTCONT | GKFYDDSK-KVVALSTGW<br>G D S +VA+ +₩<br>CTUTDASSCDIVATEAAUWT1 | YNGGSRCR-KH<br>N + CR | IMIHAGNGNSVSALVV<br>+ + + NG ++ V<br>VSV-SVVEDTENDVP | d                 |                   | ) |

#### Step 4. When might FoldSeek not perform as expected? [## Estimated time: < 2 minute ]

FoldSeek performs a rigid structural alignment, meaning that it doesn't account for the flexibility of protein backbones during the structural similarity search. There are cases (particularly when using computational protein structures) where this can lead to inaccurate conclusions. For example, let's compare the experimental structure of a maize photosystem I protein, with its AlphaFold2 structure. Run the script, and then download the HTML output file (maize-phytochrome-comparison.html)

#### #Generates the database files for the AlphaFold/Swiss-Prot database #Runs the query protein against the AlphaFold/Swiss-Prot database sbatch scripts/s4\_compare\_protein\_structures.sh

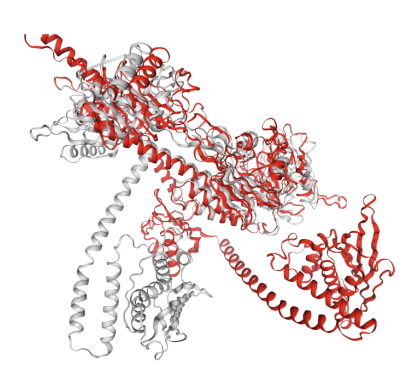

Although these two are the same protein, this is not a great alignment. The TM-score is < 0.50 (indicating they're not assuming the same general fold). In this case, it looks like we have a protein domain in our computational structure (red) that is not in the same orientation as the domain in the experimental structure (gray).

🖬 🌒 🌒 🖯 🖸

Bonus Question: What can we use to perform the structural alignment and 'fix' the domain orientation?

#### Step 5 (Optional). Flexible structure alignment [## Estimated time: < 5 minute ]

Often, these cases can be corrected by using a flexible structural alignment program. We'll use one such program, called FATCAT to perform the flexible alignment. For a small set of alignments, it'll likely be easier to use their web interface <a href="https://fatcat.godziklab.org/fatcat/fatcat\_pair.html">https://fatcat.godziklab.org/fatcat/fatcat\_pair.html</a>. However, FATCAT does have a local implementation (<a href="https://fatcat.godziklab/FATCAT-dist">https://fatcat.godziklab.org/fatcat/fatcat\_pair.html</a>. However, FATCAT does have a local implementation (<a href="https://fatcat.godziklab/FATCAT-dist">https://fatcat.godziklab/FATCAT-dist</a>) if you have a larger set of structural alignments to perform. On the web platform, you can use PDB codes to upload structure files directly from the PDB, or input your own .pdb files. Note that this may not perform as intended for mmCIF files, or for structures in the PDB which only have mmCIF files available.

Under ' *Enter the 1st structure* ' provide the PDB code **8ISK** and input **A** under Chain. Alternatively, you can download the structure from our workshop directory and upload it. Make sure to select ' *Upload PDB file:* '

Under ' *Enter the 2nd structure* ', select ' *Upload PDB file:* ' and upload the AlphaFold2 structure file of Q6XFQ4 (AF-Q6XFQ4-F1-v4.pdb)

| Enter the 1st structure                                  | Enter the 2nd structure                                   |
|----------------------------------------------------------|-----------------------------------------------------------|
| Enter a name for your structure: Experimental (optional) | Enter a name for your structure: Computational (optional) |
| ○ Upload PDB file:                                       | Upload PDB file:                                          |
| Choose File no file selected Chain:                      | Choose File AF-Q6XFQ4el_v4.pdb Chain: A                   |
| Provide PDB code:                                        | Provide PDB code:                                         |
| 8isk Chain: A                                            | Chain:                                                    |
| <ul> <li>Provide SCOP domain code:</li> </ul>            | <ul> <li>Provide SCOP domain code:</li> </ul>             |
|                                                          |                                                           |

FATCAT will provide a couple of outputs. Of note is the *P*-value which indicates the statistical similarity of the structural alignment (testing the hypothesis if the alignment score occurred randomly). It will also give a breakdown of the number of residues included in the alignment, the RMSD, and how many 'twists' were needed to align the structures. To view the alignment, download the superimposed structures (.pdb file), and then drag the file into the Mol\* viewer (<u>https://molstar.org/viewer/</u>).

The alignment of these two proteins is much better once we allow for flexibility in the protein backbone!

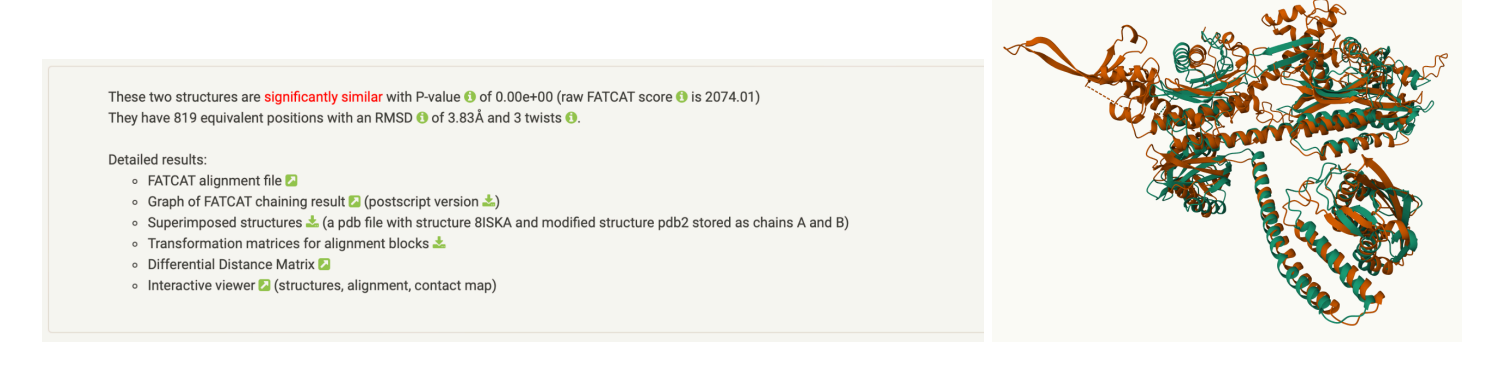

#### Step 6. Deactivate the environment

conda deactivate

## Foldseek (Online Server)

#### Foldseek Search online server can be accessed here: https://search.foldseek.com/search

Following the link opens to the search portal.

| ← - | O O               | A https://search.foldseek.com/search                                                                                                    | ŝ                         | ତ 🔹 ମି ≡       |
|-----|-------------------|----------------------------------------------------------------------------------------------------|---------------------------|----------------|
|     | Foldseek Search 🝶 | айтаа санана санана санана санана санана санана санана санана санана санана санана санана санана санана санана<br>Санана санана санана санана санана санана санана санана санана санана санана санана санана санана санана санана                                                                                                    | SÖDING LAB                | STEINEGGER LAB |
| ₿.  | Search            | Input protein structure (PDB/CIF) or sequence (FASTA)                                                                                                    |                           | ://api 📋 🔞     |
| ¶ģ  | Multimer search   | ATOM 866 N PHE A 111 11.187 –12.768 –6.000<br>ATOM 867 CA PHE A 111 11.895 –11.516 –5.804                                                                                                    |                           |                |
|     | FoldMason MSA     | ATOM       BGB       C       PHE       A 111       13.203       -11.457       -6.592         ATOM       870       CB       PHE       A 111       13.203       -11.457       -6.592         ATOM       870       CB       PHE       A 111       12.169       -11.360       -4.310         ATOM       877       N       GLY       A 112       13.543       -10.277       -7.094         ATOM       878       CA       GLY       A 112       14.816       -9.982       -9.286         ATOM       881       N       TYR       A 113       13.670       -10.112       -9.938         ATOM       882       CA       TYR       A 113       13.648       -10.024       -11.397         ATOM       883       C       TYR       A 113       13.182       -11.355       -11.929         ATOM       885       CB       TYR       A 113       13.182       -11.355       -11.997 | N S                       |                |
|     |                   |                                                                                                    | th Foldseek, Nature Biole |                |

Data can be uploaded from a local machine in either PDB or CIF formats using the "UPLOAD PDB" button. The "LOAD ACCESSION" button allows you to import a PDB from a repository (e.g, RCSB Protein Data Bank).

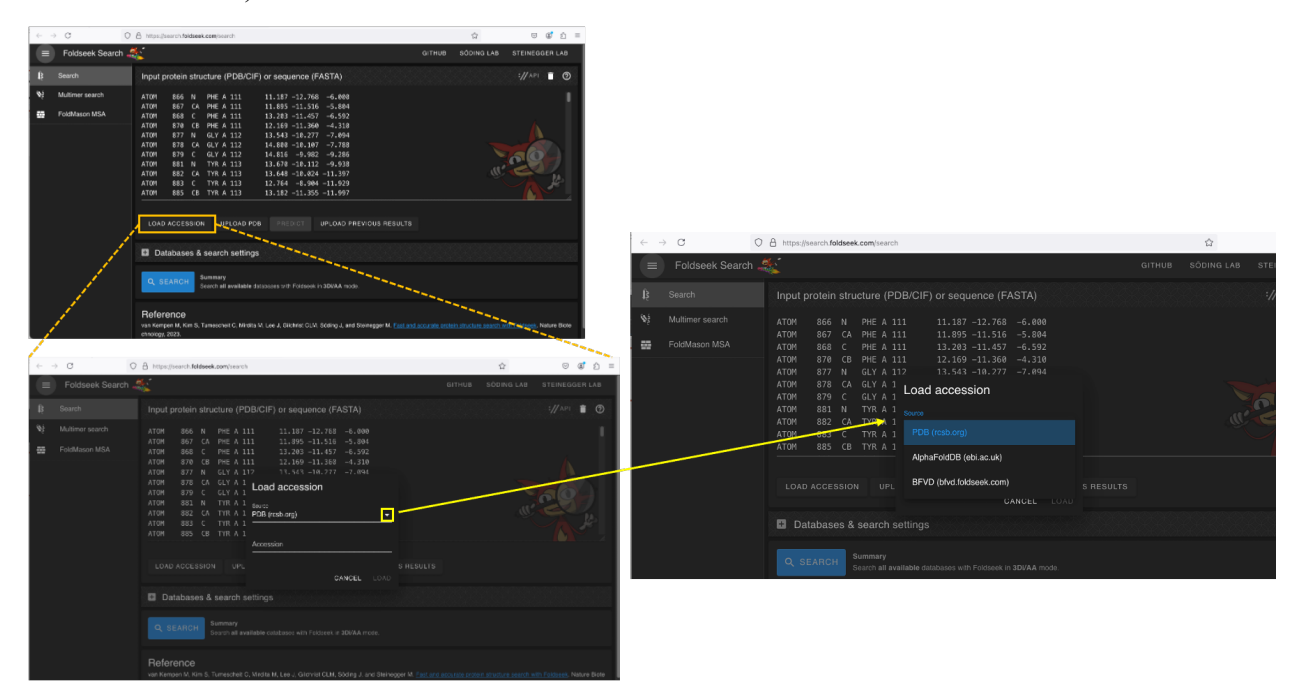

| ~ - | C O                                                                                                    | A https://search.foldseek.com/search                                                                                                    |        | \$         | ⊠ 🔮 එ ≡        |  |  |  |  |  |
|-----|----------------------------------------------------------------------------------------------------|----------------------------------------------------------------------------------------------------|--------|------------|----------------|--|--|--|--|--|
|     | Foldseek Search 🦨                                                                                                    |                                                                                                    | бітнив | SÖDING LAB | STEINEGGER LAB |  |  |  |  |  |
| ţ   | Search                                                                                                    | Input protein structure (PDB/CIF) or sequence (FASTA)                                                                                                    |        |            | ://api 📋 🕐     |  |  |  |  |  |
| ¥ş  | Multimer search                                                                                                    | ATOM 866 N PHE A 111 11.187 -12.768 -6.000                                                                                                    |        |            | L              |  |  |  |  |  |
|     | FoldMason MSA                                                                                                    | ATOM         868         C         PHE A         111         13.203         -11.457         -6.592           ATOM         870         CB         PHE A         111         12.169         -11.360         -4.310           ATOM         877         N         GLY A         112         13.543         -10.277         -7.094           ATOM         878         CA         GLY A         112         14.800         -10.107         -7.788           ATOM         879         C         GLY A         112         14.816         -9.982         -9.286           ATOM         881         N         TYR A         113         13.670         -10.112         -9.938           ATOM         882         CA         TYR A         113         13.648         -10.024         -11.397 |        | ġ.         |                |  |  |  |  |  |
|     | ATOM 883 C TYR A 113 12.764 -8.904 -11.929<br>ATOM 885 CB TYR A 113 13.182 -11.355 -11.997<br>Load from local machine                                                                                  |                                                                                                    |        |            |                |  |  |  |  |  |
|     | Databases & search settings                                                                                                    |                                                                                                    |        |            |                |  |  |  |  |  |
|     | Summary         Summary           Search all available databases with Foldseek in 3DI/AA mode.                                                                                                    |                                                                                                    |        |            |                |  |  |  |  |  |
|     | Reference<br>van Kempen M, Kim S, Tumescheit C, Mirdita M, Lee J, Gilchrist CLM, Söding J, and Steinegger M. Fast and accurate protein structure search with Foldseek. Nature Biote<br>chnology, 2023. |                                                                                                    |        |            |                |  |  |  |  |  |

Results from a previous analysis can be uploaded using the "UPLOAD PREVIOUS RESULTS" button.

If desired, the databases and search settings can be modified (e.g., alignment and taxonomic filtering).

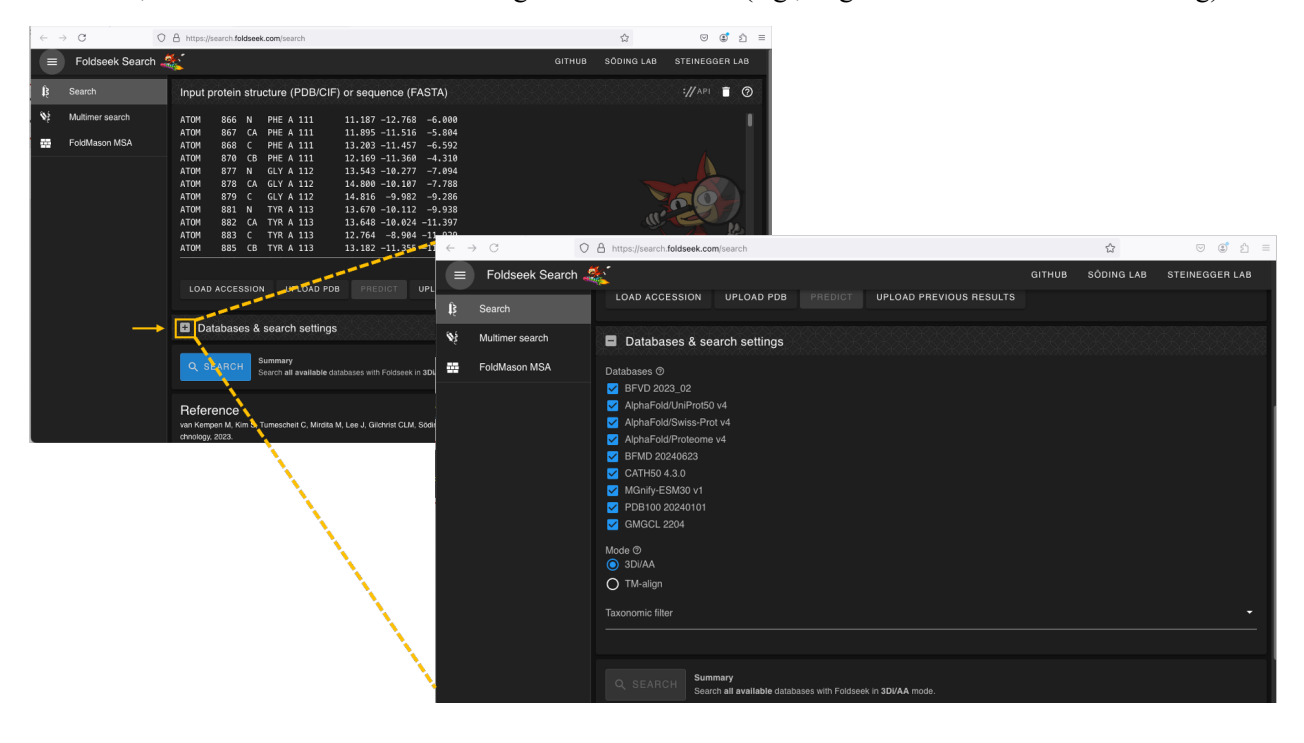

Here we are going to open our FASTA file and past our protein sequence from a FASTA file directly into the input field, click predict, and use ESMFold.

NOTE: FASTA input cannot be uploaded and must be pasted in

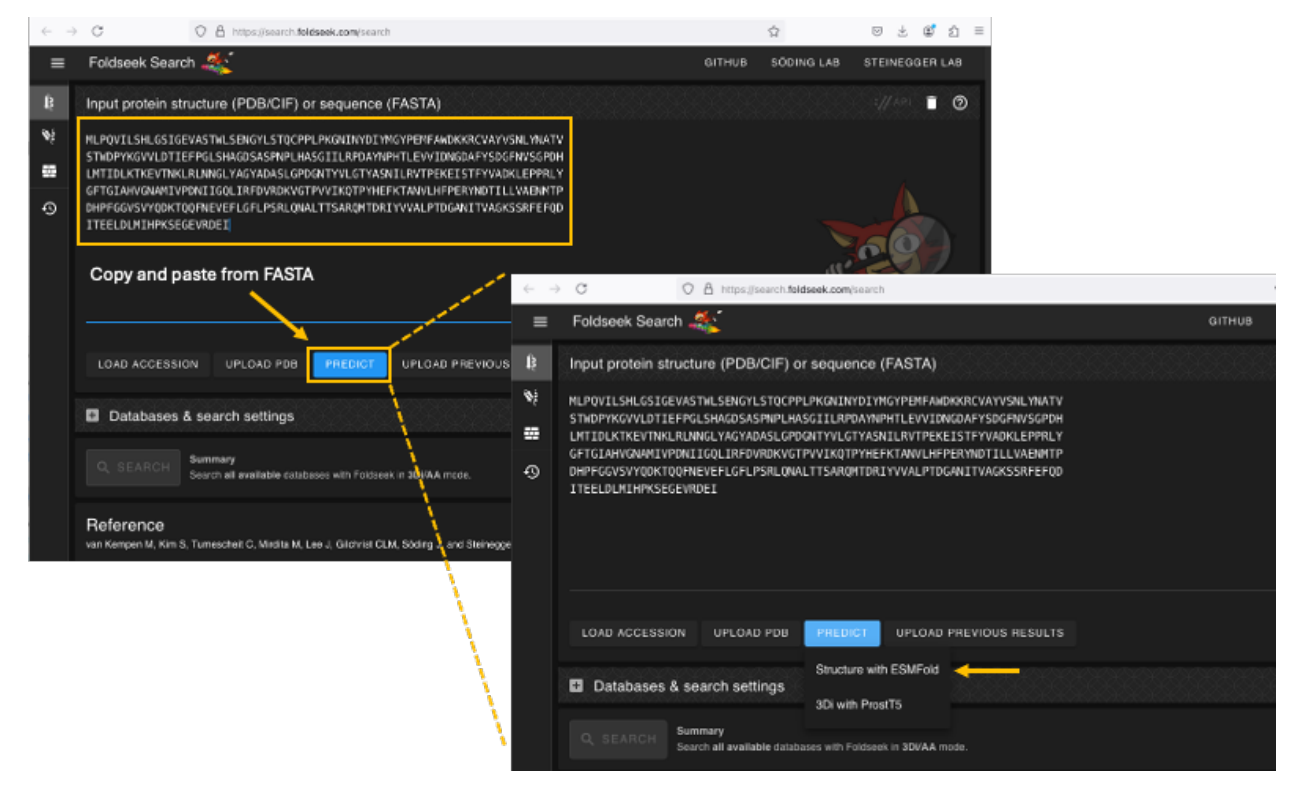

After selecting the method, generate the prediction by clicking "predict".

| $\leftarrow \rightarrow$ | C C https://search.foldseek.com/sea                                                                                                    | nch                     |          |            | ⊚ ±     | ٢   | ຄ ≡ |
|--------------------------|----------------------------------------------------------------------------------------------------|-------------------------|----------|------------|---------|-----|-----|
| ≡                        | Foldseek Search 🎎                                                                                                    |                         | GITHUB   | SÖDING LAB | STEINEG | GER | LAB |
| Ŕ                        | Input protein structure (PDB/CIF) or sequence                                                                                             | e (FASTA)               |          |            |         |     | 0   |
| %;<br>₩                  | MLPOVILSHLGSIGEVASTWLSENGYLSTOCPPLPKONINYDI<br>STWDPYKGVVLDTIEFPGLSHAGDSASPNPLHASGIILRPDAY<br>LMTIDLKTKEVTNKLRLWNGLYAGYADASLGPDGNTYVLGTYA |                         |          |            |         |     |     |
| Ø                        | GETGIAHVGNAMIYEDNIIGOLIREDVRDKVGTPVVIKOTPY<br>DHPFGGVSVYQOKTQOFNEVEFLGFLPSRLQNALTTSARQMTU<br>ITEELDLMIHPKSEGEVRDEI                        |                         | ar<br>ar | 20         |         |     |     |
|                          | LOAD ACCESSION UPLOAD PDB                                                                                                    | UPLOAD PREVIOUS RESULTS |          |            |         |     |     |
|                          | Databases & search settings "Doing                                                                                                    | the prediction"         |          |            |         |     |     |
|                          |                                                                                                    |                         |          |            |         |     |     |

Once the prediction completes, we can then search:

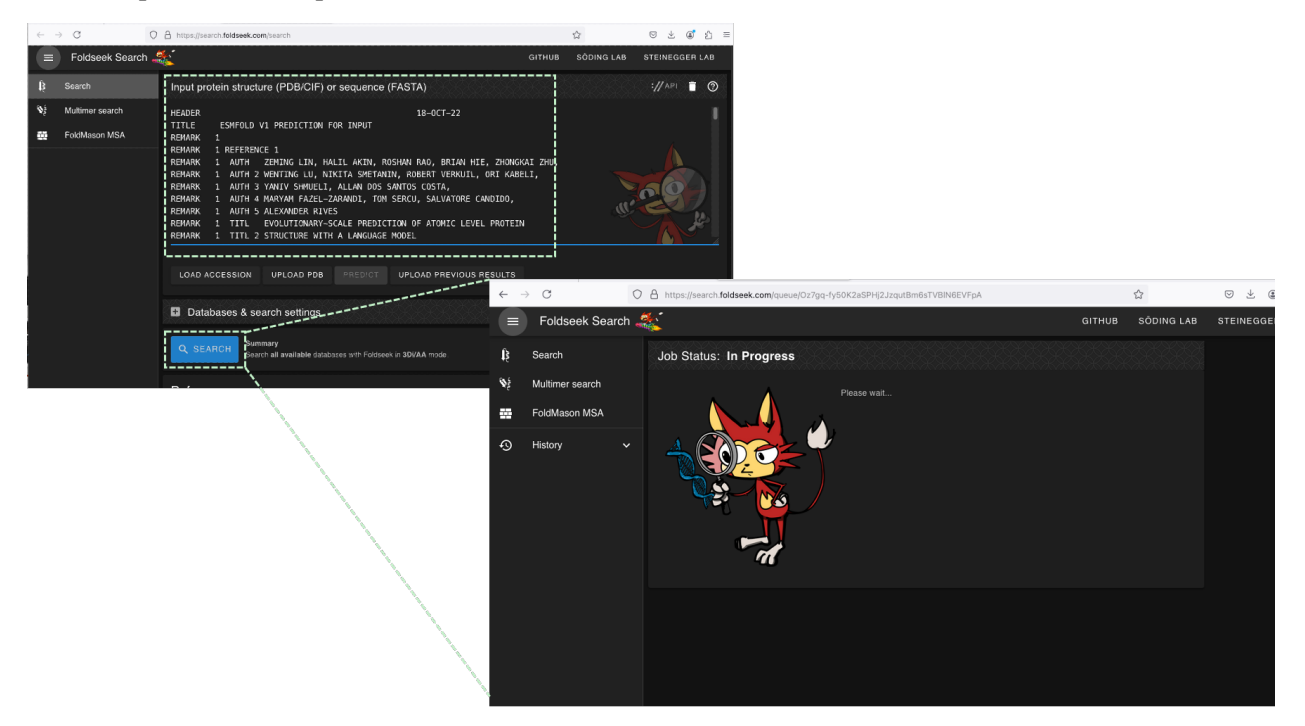

The hits from each database are made available, can now be explored, and saved.

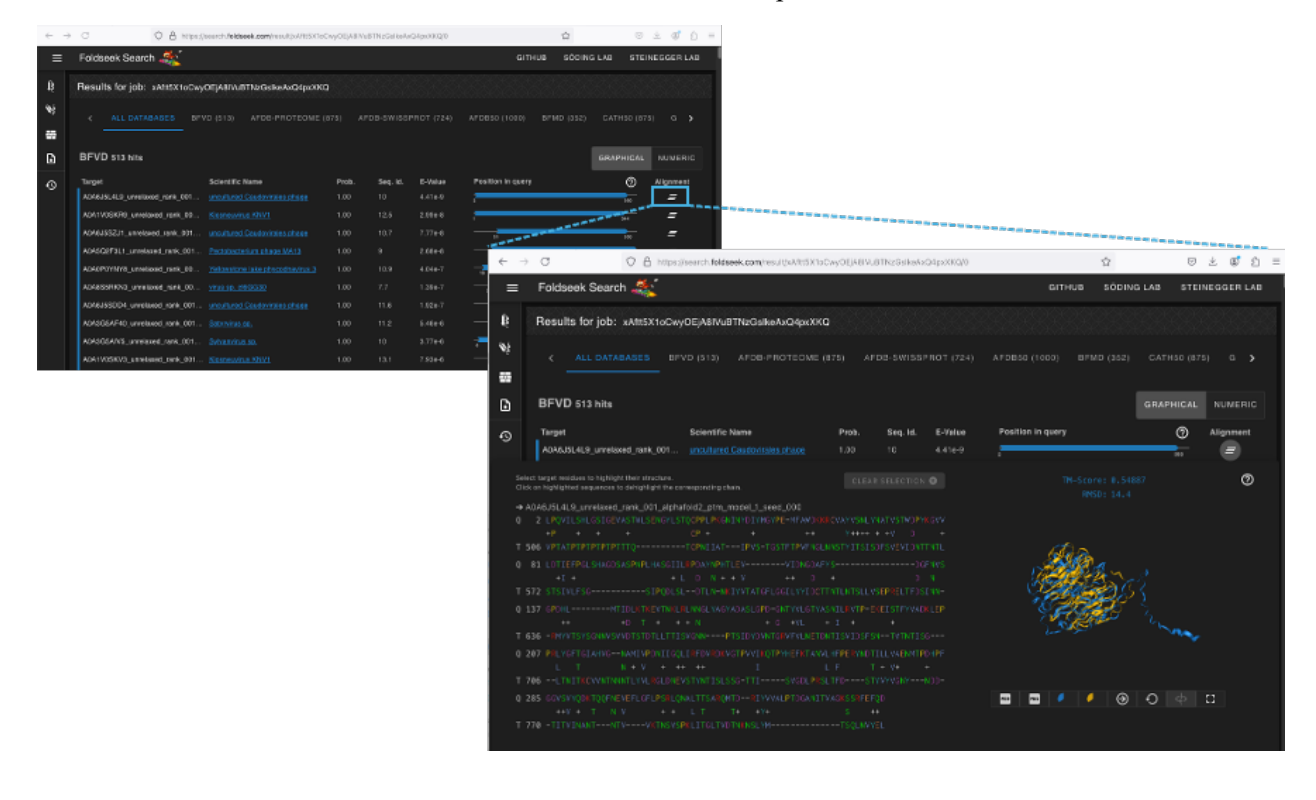

RESULTS CAN BE SAVED IN EITHER PDB OR IMAGE FORMAT (PNG) BY CLICKING THE BUTTONS BELOW THE SUPERPOSITION.

| ← → O O B https://www.ch.foldaeek.com/result/wWt5X1aCwyOE/ABWU8TNz8sike4x04pxXKQ0 ☆ D |                                                                                                    |                                                  |                   |                 |         |                   | ± ©            | ඩ =             |         |     |
|---------------------------------------------------------------------------------------|----------------------------------------------------------------------------------------------------|--------------------------------------------------|-------------------|-----------------|---------|-------------------|----------------|-----------------|---------|-----|
| ≡                                                                                     | Foldseek Search 🎎                                                                                            |                                                  |                   |                 |         | 6m                | IUB SÖDIN      | G LAB STEE      | NEGGER  | LAD |
| ß                                                                                     | Results for job: xAtt5X1oCwyOE                                                                               | EjABIVuBTNzGalkeAxQ4pxXKQ                        |                   |                 |         |                   |                |                 |         |     |
| ъį                                                                                    |                                                                                                    | (\$12) AFOB-PROTEOME (8)                         |                   |                 |         | AFDB50 (1000)     |                |                 |         | ,   |
| -                                                                                     |                                                                                                    |                                                  |                   |                 |         |                   |                |                 |         |     |
| ۵                                                                                     | BFVD 513 hits                                                                                                |                                                  |                   |                 |         |                   |                | GRAPHICAL       | NUME    | 41C |
| 0                                                                                     | Target S                                                                                                    | cientific Name                                   | Prob.             | Seq. Id.        | E-Velue | Position in query |                | Ø               | Alignme | nt  |
|                                                                                       | ADA6JSL4L9_unrelaxed_rank_001 g                                                                              | ncultured Caudonitales phace                     | 1.00              |                 | 4.416-9 | · ·               |                | 313             | _ =     |     |
| Se<br>Cl                                                                              | Next target residues to highlight their structure.<br>Ick on highlighted sequences to dehighlight the corner | ponding chain.                                   |                   |                 |         |                   |                |                 |         | ୭   |
| -                                                                                     | A0A6J5L4L9_unrelaxed_rank_001_alphafoir                                                                      | d2_ptm_madel_1_seed_000                          |                   |                 |         |                   |                |                 |         |     |
| 9                                                                                     |                                                                                                    | PPLPKGKINDINGYPE-HFAWOKKG<br>P + + ++            | VATV5NLY<br>Y++++ |                 |         |                   |                |                 |         |     |
| т                                                                                     | 506 VPTAIPTPTPTPTPTPTTQTC                                                                                    |                                                  |                   |                 |         | 1                 | la.            |                 |         |     |
| 0                                                                                     |                                                                                                    |                                                  |                   |                 |         |                   | Red            |                 |         |     |
| т                                                                                     | +I + + L<br>572 STSIVLFSGSIPOLSL                                                                             | O N + + V ++ O +<br>OTLN-NKIYVTATCELGGELYVEDCTTM |                   | D<br>SEPRELTEDS |         |                   | and the second |                 |         |     |
| 0                                                                                     | 137 GPOHLNTIDLNTKEYTNKLRLA                                                                                   |                                                  |                   |                 |         | - 18 z            | E SE           |                 |         |     |
|                                                                                       |                                                                                                    |                                                  |                   |                 |         |                   | Rectand        | 2 mar           |         |     |
| T                                                                                     | 636 - MYVTSYSONW SYNDTSTDTLLTTISVO                                                                           |                                                  |                   |                 |         |                   |                | Y               |         |     |
| 0                                                                                     | 207 PRLYOFTGLAHIGIWHIVPONICGULIA                                                                             |                                                  |                   |                 |         |                   |                |                 |         |     |
| т                                                                                     | 705LTNETKOWNTNIKTLYVLRGLDHEVST                                                                               |                                                  |                   |                 |         |                   |                |                 |         |     |
| 0                                                                                     |                                                                                                    |                                                  |                   |                 |         | -                 | / 📀            | <b>0</b> $\phi$ |         |     |
| т                                                                                     | 770 -TITVENANTNTVVKTKSYSPAL                                                                                  |                                                  |                   |                 |         |                   |                |                 |         |     |
|                                                                                       |                                                                                                    |                                                  |                   |                 |         |                   |                |                 |         |     |